## How to create a new IRB Protocol

- 1. To access Kuali for IRB protocols go to <u>https://colostate.kuali.co/protocols</u> (or access via the IRB webpage)
  - a. Choose the appropriate CSU campus
  - b. Sign in with your CSU eID name and password
  - c. After signing in, the Principal Investigator will be directed to the "Manage Protocols" screen where all protocols will be stored once submitted (for review or for amendments). The title, number given to the protocol, and the status of each protocol are shown (Hint: You can search and filter protocols).
  - d. Click + New Protocol and choose the IRB drop-down

| Protocols |                                   |                |
|-----------|-----------------------------------|----------------|
|           | ☐ Include all protocol versions   | + New Protocol |
|           |                                   | IACUC          |
|           |                                   | IRB            |
| Q Search  | Advanced Filter = Saved Filters - | Manage Columns |
|           |                                   |                |

2. Select PI name and Department from drop-down menu

\*\*\* Make sure you don't select a unit with a "PB" designation or you will access the Pueblo IRB form and your protocol will not be directed to the correct committee Click NEXT to continue

| IRB - General Information                  |                                                                 |                                  |                |
|--------------------------------------------|-----------------------------------------------------------------|----------------------------------|----------------|
| Principal Investigator<br>Callahan,Zachary | Lead Unit<br>Research Integrity + Compliance Review (CO-2011) 🔇 | $\stackrel{\times}{\rightarrow}$ | Cancel<br>Next |
| Title<br>IRB Instructions                  |                                                                 |                                  |                |

3. Select the appropriate application type for the project you are submitting. Note that your selection will change form questions

| 0             | NHSR                                                                                                    |
|---------------|----------------------------------------------------------------------------------------------------|
| •             | Exempt                                                                                                    |
| 0             | Expedited                                                                                                    |
| 0             | Full Board                                                                                                    |
| 0             | Request for Reliance on an External IRB                                                                                                    |
| 0             | 118 Determination                                                                                                    |
| Doe           | s this study include use of existing data or biospecimens?                                                                                                    |
| 0             | Yes                                                                                                    |
| 0             | No                                                                                                    |
| Doe           | s this study include use of student educational records and data?                                                                                                    |
| 0             | Yes                                                                                                    |
| 0             | No                                                                                                    |
| Doe           | s this study include the use of human blood, cells, tissues or body fluids?                                                                                                    |
| 0             | Yes                                                                                                    |
| 0             | No                                                                                                    |
| Арр           | plication Type                                                                                                    |
| 0             | NHSR                                                                                                    |
| 0             | Exempt                                                                                                    |
| 0             | Expedited                                                                                                    |
| 0             | Full Board                                                                                                    |
| 0             | Request for Reliance on an External IRB                                                                                                    |
|               | 118 Determination                                                                                                    |
| 1             | 18 Determination                                                                                                    |
|               | advine Definite Plane                                                                                                    |
| L             |                                                                                                    |
| ir<br>ir<br>v | ertain types of applications for grants, cooperative agreements, or contracts are submitted to be derail departments or agent<br>with the knowledge that subjects may be involved within the period of support, but definite plans would not normally be set finite<br>the application or proposal. These include activities such as institutional type grants when selection of specific projects is<br>isstitution's responsibility; research training grants in which the activities involving subjects remain to be selected; and project<br>which human subjects' involvement will depend upon completion of instruments, prior animal studies, or purification of<br>compounds. |
| T<br>a        | his Kuali application will result in an acknowledgement from the CSU IRB that you intend to submit a protocol for review and<br>pproval before engaging with human subjects for the purposes of research.                                                                                                    |
| D             | ate project activity involving human participants is anticipated to begin:                                                                                                    |

## Click **NEXT** to enter your IRB Protocol page

## 4. IRB Protocol page GENERAL LAYOUT:

- *a.* After entering the IRB Protocol page, clicking "**BACK**" will save your work and and give the protocol an "*In Progress*" *status* which can be accessed for further corrections by clicking on the name of the protocol via the "Manage Protocols" home screen
- b. The left sidebar menu allows for access to each section of the protocol. To jump around to

different sections, click on the corresponding section on the left sidebar menu.

- c. Progressive logic is used throughout the form, so your answer <u>may cause additional question</u> <u>fields to appear</u> -- requiring you to enter additional information
- d. Each section includes instructions pertinent to that section with hotlinks to their additional information

| Hotocaus                                                                               |                                                                                                    | kuali                                                                                       | •             |
|----------------------------------------------------------------------------------------|----------------------------------------------------------------------------------------------------|---------------------------------------------------------------------------------------------|---------------|
| + Int. Manage Prot                                                                     | incols LACUC: #234                                                                                                    |                                                                                             |               |
|                                                                                        | Molaza.                                                                                                    | adited?y use                                                                                |               |
| unya.                                                                                  | Version: Line integes                                                                                                    |                                                                                             | * 1 Anna 1990 |
| terent strender of                                                                     | National State                                                                                                    | the Property                                                                                | tast          |
| Personal Lapery Diffusion                                                              | Seend Monation                                                                                                    |                                                                                             |               |
| La formas<br>Inspiri lansies and P.<br>Prostores Table In. of<br>Authoritor of Proses. | Place son bothground and here there lake include shumaber across the         - (21 - her follow Campon         - (41 - here follow Campon         - (41 - here follow         - (41 - here follow         - (41 - here follow | with CR System. Pyre cannot fied your same in department, cantact RCRD ACXE Ball for second | ##L           |
| Inge and Companyles<br>Largery Soches<br>Spaces and Protect. of                        | Constantinement (Lin - Scoler - Call, General Termann)     Constanting (Feb First) - Scoler - Scoler - Sco | Squarkeed                                                                                   |               |
| Testamity & University<br>Test Deposition                                              | beclie                                                                                                    |                                                                                             |               |
| Cally Amazene (ca)                                                                     |                                                                                                    |                                                                                             |               |
| Consul Atlanticum of                                                                   | General Questionnaire                                                                                                    |                                                                                             |               |

e. If a required section is not complete, a red box will appear

| Project Overv                                                                                                    | iev a                                                                                                    | nd Prece                                                                                                    | dures                                                                                             |                                                                                                   |                                                           |                                                             |                                                              |                                                   |                                                                                |                                                                         |                                                                              |                                                           |                                                                                         |
|----------------------------------------------------------------------------------------------------|----------------------------------------------------------------------------------------------------|----------------------------------------------------------------------------------------------------|---------------------------------------------------------------------------------------------------|---------------------------------------------------------------------------------------------------|-----------------------------------------------------------|-------------------------------------------------------------|--------------------------------------------------------------|---------------------------------------------------|--------------------------------------------------------------------------------|-------------------------------------------------------------------------|------------------------------------------------------------------------------|-----------------------------------------------------------|-----------------------------------------------------------------------------------------|
| structions for<br>1. Provide<br>2. Provide<br>3. If outhan<br>structions for<br>1. Provide<br>anexthen<br>2. Include 1<br>tamer st<br>3. Por lengt<br>section<br>4. Define at | 10000<br>inform<br>a sequinaria m<br>10000<br>a sequina estu<br>te stu<br>te | <u>A Holvens</u><br>alian on the<br>ential does<br>may be port<br>artifal does<br>algeste, no<br>dy endpole<br>se, woeks,<br>complet we<br>end al the<br>eviations a | e type<br>niptio<br>formet<br>criptio<br>utes o<br>ni (who<br>month<br>sperim<br>protoe<br>nd use | n of the<br>con the<br>con the<br>con the<br>con sole<br>s, etc.<br>sents w<br>of form<br>c terms | imale<br>proc<br>satisfies<br>dataset<br>atific<br>atific | that<br>solar<br>solar<br>ion, i<br>sino<br>enp (<br>y file | t will<br>us th<br>at the<br>dece<br>and<br>prosp<br>at will | be us<br>e anà<br>e anà<br>rang<br>objer<br>e ani | inalia<br>inalia<br>inalia<br>inalia<br>pes, w<br>cliver<br>filter p<br>indere | r inwo<br>will a<br>a stu<br>will a<br>share<br>share<br>share<br>share | ived in<br>inderg<br>by the<br>inderg<br>n, free<br>been<br>fures,<br>by ind | a the p<br>o for t<br>mindle<br>pumpy<br>reach<br>a table | noject.<br>Nis pro<br>ade the<br>Nis shu<br>, and n<br>ed), an<br>e or file<br>is suite |
| Sano Serif                                                                                                    | •                                                                                                    | Normal                                                                                                    | •                                                                                                 | ÷                                                                                                 | в                                                         | I                                                           | 0                                                            | ¥                                                 | *                                                                              | ж                                                                       | 12                                                                           | =                                                         |                                                                                         |
| O Fequired                                                                                                    |                                                                                                    |                                                                                                    |                                                                                                   |                                                                                                   |                                                           |                                                             |                                                              |                                                   |                                                                                |                                                                         |                                                                              |                                                           |                                                                                         |
| Early Endpoint<br>1. What co<br>2. Include<br>Observe                                                                                                    | t Calbe<br>Iberia<br>any e<br>ation o                                                                                                    | ia:<br>will be use<br>curing syst<br>of Animais                                                                                                    | d to de<br>Isan th<br>In Pro                                                                      | rbenmin<br>at will t<br>greasie                                                                   | no if a<br>he use<br>no blice                             | nima<br>ed te<br>esce                                       | da est<br>defae<br>Situd                                     | nibiti<br>Initia                                  | ing ad                                                                         | tvers<br>et hur                                                         | e office<br>mane i                                                           | ctu, cili<br>Infarret                                     | nical e<br>ntion r                                                                      |

## 5. General Attachments: You will be prompted to attach relevant materials

| Attach                                                                                                    | ments                                                                                  |                                      |        |                  |   |         |            |  |  |
|----------------------------------------------------------------------------------------------------|----------------------------------------------------------------------------------------|--------------------------------------|--------|------------------|---|---------|------------|--|--|
| Attach all relevant documentation to your research in this section. Please label each item appropriately, so your IRB reviewers understand the purpose and population each document aims to address. Please delete the existing attachment and upload the Tracked Changes version and Clean revised document for review to update or revise any existing attachments.                                                |                                                                                        |                                      |        |                  |   |         |            |  |  |
| Any documentation that a participant will see must be reviewed and approved by the IRB, including consent, recruitment,<br>communications, tools, instruments, etc. Additional documents required for review include funding proposals, contracts, letters of<br>agreement, methodology, related approvals, etc. For more information and guidance on what documentation to attach, please visit<br>the IRB website. |                                                                                        |                                      |        |                  |   |         |            |  |  |
| Answ                                                                                                    | Answers within your application indicate that the following documentation is required: |                                      |        |                  |   |         |            |  |  |
| Drug Do                                                                                                    | cumentat                                                                               | ion: investigator's brochure or pa   | ckage  | e insert, etc.   |   |         |            |  |  |
| Method                                                                                                    | ology Sec                                                                              | tion: drafted or final Thesis or Dis | sserta | tion methodology |   |         |            |  |  |
|                                                                                                    |                                                                                        |                                      |        |                  |   | Columns | + Add Line |  |  |
|                                                                                                    |                                                                                        |                                      |        |                  |   |         |            |  |  |
|                                                                                                    |                                                                                        | ATTACHMENT TYPE                      | Ŧ      | ATTACHMENT       | Ŧ | NAME    | Ŧ          |  |  |

6. <u>PI Certification</u>: checking this section ensures CSU IRB that all personnel are properly certified and trained, all procedures are conducted in accordance with IRB regulations

- 7. Once all sections are completed, and accurate the best of the PI's knowledge, the protocol may be submitted for review
  - a. Submission <u>does NOT</u> mean the protocol is approved. The protocol must be reviewed by a designated member of the CSU IRB approval board.

8. After a designated member of the CSU IRB approval board has reviewed the protocol, the protocol may be returned for edits. Comments will appear throughout the protocol page as "Action Items." The left sidebar menu will show which section has an action item (shown as a orange circle with a number for amount of comments in each section).

| ← Back       | Manag       | je P         | rotoc |  |  |  |  |  |  |  |
|--------------|-------------|--------------|-------|--|--|--|--|--|--|--|
| PROTOCOL     |             |              |       |  |  |  |  |  |  |  |
| Jump to:     | Jump to:    |              |       |  |  |  |  |  |  |  |
| General Info | rmation     | $\checkmark$ |       |  |  |  |  |  |  |  |
| People       |             | $\checkmark$ |       |  |  |  |  |  |  |  |
| General Que  | stionnaire  | $\checkmark$ |       |  |  |  |  |  |  |  |
| Study Partic | ipants      | 1            |       |  |  |  |  |  |  |  |
| Collaborator | ſS          | $\checkmark$ |       |  |  |  |  |  |  |  |
| Funding      |             | $\checkmark$ |       |  |  |  |  |  |  |  |
| Expedited R  | eview Cate. | . 1          |       |  |  |  |  |  |  |  |
| Summary ar   | nd Purpose  | 1            |       |  |  |  |  |  |  |  |
| Background   |             | $\checkmark$ |       |  |  |  |  |  |  |  |
| Procedures   |             | $\checkmark$ |       |  |  |  |  |  |  |  |
| Privacy and  | Confidenti  | ~            |       |  |  |  |  |  |  |  |
| Existing Dat | a or Biosp  | $\checkmark$ |       |  |  |  |  |  |  |  |
| Biospecime   | ns          | ~            |       |  |  |  |  |  |  |  |
| Drugs and D  | evices      | ~            |       |  |  |  |  |  |  |  |

a. Click on the "Action Item" box to read comments/action items

| ← Back Manag                   | je Protoc                        | ols $\rightarrow$ IRB: #497 Protoco                      | ol Form Testing - CC           | hance - 3.4.21 - User: Francisco (                                    | Ortega                                 |                   |
|--------------------------------|----------------------------------|----------------------------------------------------------|--------------------------------|-----------------------------------------------------------------------|----------------------------------------|-------------------|
| PROTOCOL                       |                                  | REPORTABLE EVENTS                                        | ACTIVITY LOG                   | PARTICIPATING SITES                                                   | ANCILLARY REVIEW                       | PERMISSIONS       |
| Jump to:                       |                                  | Expedited Review Categ                                   | ories                          |                                                                       | Purpose                                | $\rightarrow$ I   |
| General Information            | ~                                | Expedited 5                                              |                                |                                                                       | Action Items                           |                   |
| People                         | ~                                | Expedited 6                                              |                                | 🔳 Action Items: 1                                                     | Chance,Claire 03/05/21 · 2:33PM        |                   |
| General Questionnaire          | ~                                |                                                          |                                |                                                                       | What is the purpose? Please elaborate. |                   |
| Study Participants             | 1                                | Expedited 7                                              |                                |                                                                       | Admins Researchers                     |                   |
| Collaborators                  | ~                                |                                                          |                                |                                                                       | <ul> <li>Hide Replies</li> </ul>       |                   |
| Funding Expedited Review Cate. | <ul> <li>✓</li> <li>1</li> </ul> | Summary and Purpose                                      |                                |                                                                       | Ortega,Francisco                       | 03/05/21 · 2:37PM |
| Summary and Purpose            | 1                                | Proposed Start Date                                      | Prop                           | oosed End Date                                                        | Chance,Claire)                         |                   |
| Background                     | ~                                | March 14, 2021                                           | May                            | 27, 2022                                                              | Updated in the form.                   |                   |
| Procedures                     | ~                                | Provide a brief summary or<br>understood by a non-scient | abstract of the project, using | g non-technical terms that would be<br>ould be no more than 200 words |                                        |                   |
| Privacy and Confidenti         | ~                                | Here is my brief summary!                                | and summary an                 |                                                                       |                                        |                   |
| Existing Data or Biosp         | ~                                | Describe the purpose for the                             | e proposed project.            | 🔳 Action Items: 🚺                                                     |                                        |                   |
| Biospecimens                   | ~                                | I do have a purpose. It is                               |                                |                                                                       |                                        |                   |

9. At the top of the page, each version of the protocol can be accessed via the drop-down menu next to the "Version" heading. This includes the NEW version of the protocol with any revisions required after submission and any amendments.

| PROTOCOL                                                                             | REPORTABLE EVENTS                                            | ACTIVITY LOG         | PARTICIPATING SITES          | ANCILLARY REVIEW                                  |
|--------------------------------------------------------------------------------------|--------------------------------------------------------------|----------------------|------------------------------|---------------------------------------------------|
| Jump to:                                                                             | IRB: #497 Protoco                                            | l Form Testing - CCh | nance - 3.4.21 - User: Fra   | ancisco Ortega                                    |
| General Information   ✓     People   ✓                                               | Selected Version:<br>1   New   Revisions Required            |                      |                              | Ť                                                 |
| General Questionnaire     ✓       Study Participants     1       Collaborators     ✓ | 7   Amended   Superseded<br>6   Amendment   Merged Amendm    | nent                 |                              |                                                   |
| Funding ✓<br>Expedited Review Cate 1                                                 | 5   Amendment   Revisions Requir<br>4   Amended   Superseded | ed                   | Status<br>Revisions Required | Time in Current Status<br>Since March 8 – 24 days |
| Summary and Purpose 1<br>Background 🗸                                                | 3   Amendment   Merged Amendn<br>2   Initial   Superseded    | nent                 |                              |                                                   |
| Procedures 🗸                                                                         |                                                              |                      |                              |                                                   |

a. By checking the "**Compare Versions**" box, you can compare versions and any edited text will show in green

| IRB: #497 Protocol Form Testing -<br>Francisco Ortega                                                                                                    | CChano                                                      | ce - 3.4.21 - User:                                                                                    | Compare Versions      |
|----------------------------------------------------------------------------------------------------|-------------------------------------------------------------|----------------------------------------------------------------------------------------------------|-----------------------|
| Selected Version:                                                                                                    |                                                             | Compare a Version:                                                                                     |                       |
| 7   Amended   Superseded                                                                                                    | *                                                           | 4   Amended   Superseded                                                                               | *                     |
| Amendment Instructions<br>1. Complete this one-page form.<br>2. Update the sections of your protocol that you are req<br>3. Upload any amended documentation (consent; asser<br>label the items.<br>4. Electronically "sign" your application by clicking the of<br>5. Remember to click "Submit Form" so that the IRB adr | uesting to a<br>ht; attachme<br>heck box or<br>ninistrators | imend.<br>ints) in Tracked Changes and Clean Versic<br>n the Obligations page<br>receive your request. | ins and appropriately |
| Summarize the proposed changes to the protocol in lay                                                                                                    | terms.                                                      |                                                                                                    | Action Items: 1       |
| cProvide a brief summary or abstract v4 Removing the                                                                                                    | other group.                                                | v7                                                                                                    |                       |

10. When edits are finished, resubmit edited protocol (top right of page) to be reviewed by the CSU IRB